## Modalità esame Matematica Generale dell'8 giugno 2020 tramite exam.net

1- Fare l'accesso a exam.net (non è richiesta alcuna registrazione preventiva):

| 👘 Exam.net - Esami digitali 🛛 🗙 🕂 |                                                                                                    |                                                                                                    | – ø ×              |
|-----------------------------------|----------------------------------------------------------------------------------------------------|----------------------------------------------------------------------------------------------------|--------------------|
|                                   | https://exam.net                                                                                      | 🗵 🕁                                                                                                    | II\ "□ ®" ≡        |
| 🖒 Exam.net 🧧                      | Italiano                                                                                              | ESAMI IN REMOTO,<br>PREZZI E ULTERIORI INFORMAZIONI                                                                                                    | STAMPA @ASSISTENZA |
|                                   | Studente                                                                                              | Insegnante                                                                                                    |                    |
|                                   | 🔁 Student                                                                                             | e de la companya de la companya de la | No.                |
|                                   | nserisci exam key                                                                                     | AVANTI                                                                                                    |                    |
|                                   | Questo sito veto utiliza i cookie per regilorare Peoprie<br>Continuando a utilizzare Exempleta<br>Ori | Na verset. Legg (fl. più qui.<br>11 questo:                                                                                                    |                    |
| Scrivi qui per eseguire la rice   | erca O 🖽 📻 🍯 💽 📣                                                                                      |                                                                                                    |                    |

2- Inserire il codice che viene fornito dal docente su TEAMS all'inizio dell'esame:

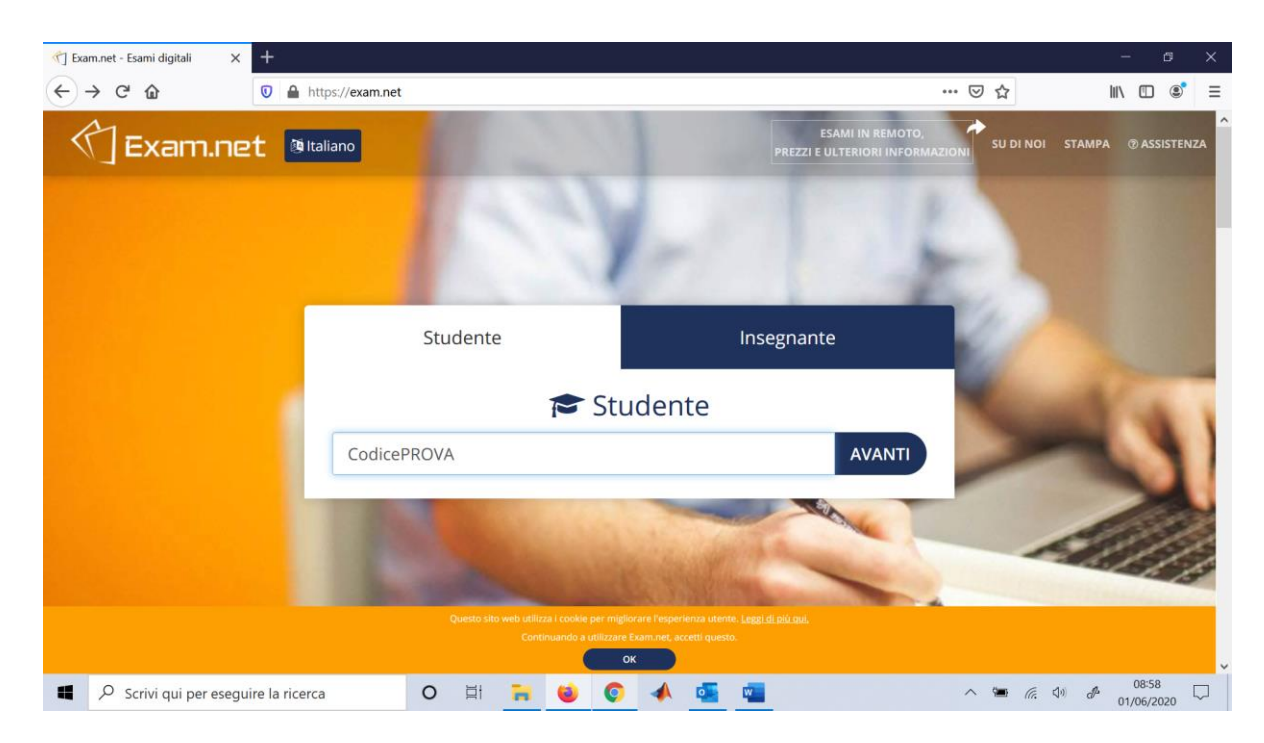

3- Inserire nome, cognome e numero di matricola (o data di nascita):

| 👘 Exam.net - Esami digitali 🛛 🗙 🕂            |                                                                   |                                                                                      | - 0 ×                                     |
|----------------------------------------------|-------------------------------------------------------------------|--------------------------------------------------------------------------------------|-------------------------------------------|
| $\leftarrow \rightarrow C \ \textcircled{0}$ | https://exam.net                                                  | ··· 🖂 🕁                                                                              | III\ 🗊 🔹 🚍                                |
| 🖒 Exam.net                                   | () Italiano                                                       | ESAMI IN REMOTO,<br>PREZZI E ULTERIORI INFORMAZIONI                                  | A DI NOI STAMPA @ASSISTENZA               |
|                                              | Studente                                                          | Insegnante                                                                           |                                           |
|                                              | 🔁 St                                                              | udente                                                                               |                                           |
|                                              | 6LXr2J                                                            | ✓ MODIFICA                                                                           |                                           |
|                                              | Salvatore                                                         |                                                                                      | 14                                        |
|                                              | Corrente                                                          | -                                                                                    |                                           |
|                                              | M25123456                                                         |                                                                                      | 100                                       |
|                                              | RECUPE                                                            | RA L'ESAME                                                                           |                                           |
|                                              | Questo sito web utilizza i cookie per m<br>Continuando a utilizza | giorare l'esperienza utente. Leggi di più qui.<br>re Examunet, accetti questo.<br>OK |                                           |
| Scrivi qui per eseguire la l                 | ricerca O 🛱 🐂 🥹 🤇                                                 | A 🔄 🖷 🛛 🗠 🖷                                                                          | (信: ○日: ○○○○○○○○○○○○○○○○○○○○○○○○○○○○○○○○○ |

4- Una volta entrati nella modalità esame non sarà possibile uscire dalla modalità "full screen" altrimenti l'esame verrà bloccato automaticamente e potrà essere ripreso solo se dopo apposito sblocco effettuato dal docente (se riterrà idonee le motivazioni fornite dallo studente per cui è uscito dalla modalità Full Screen):

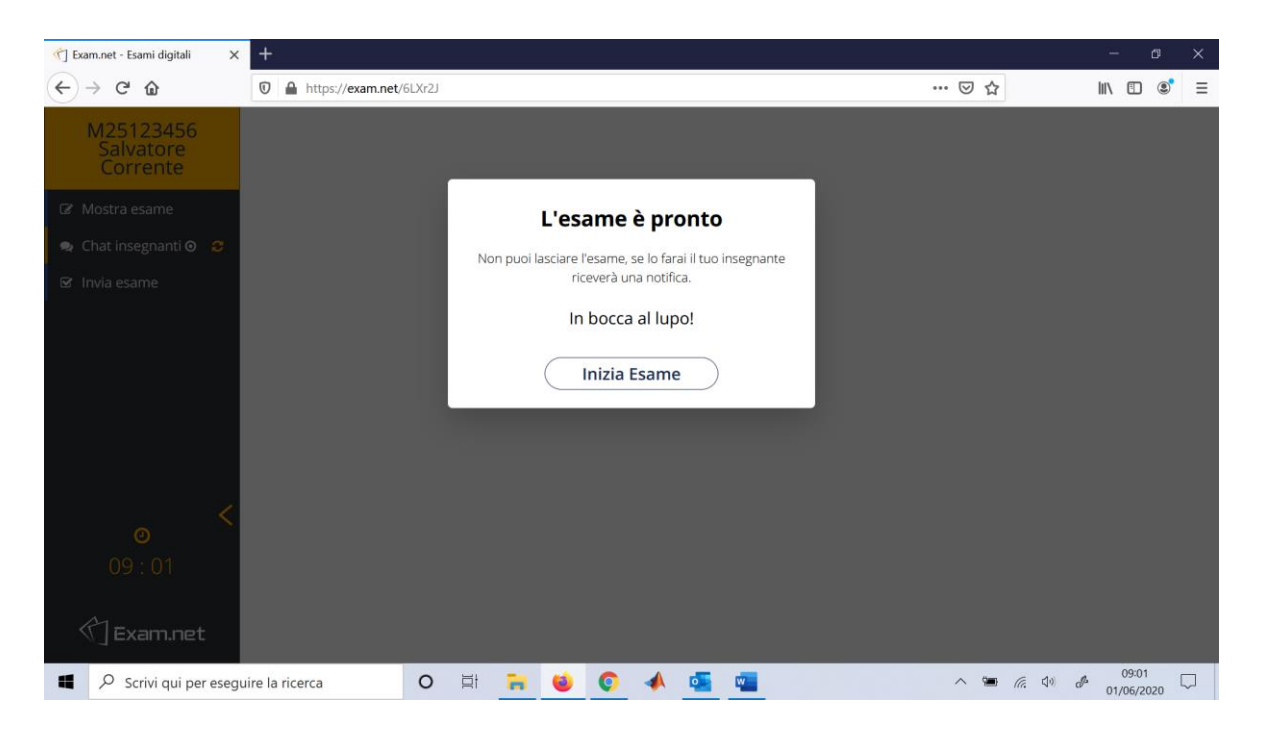

## 5- Cliccare su Inizia Esame:

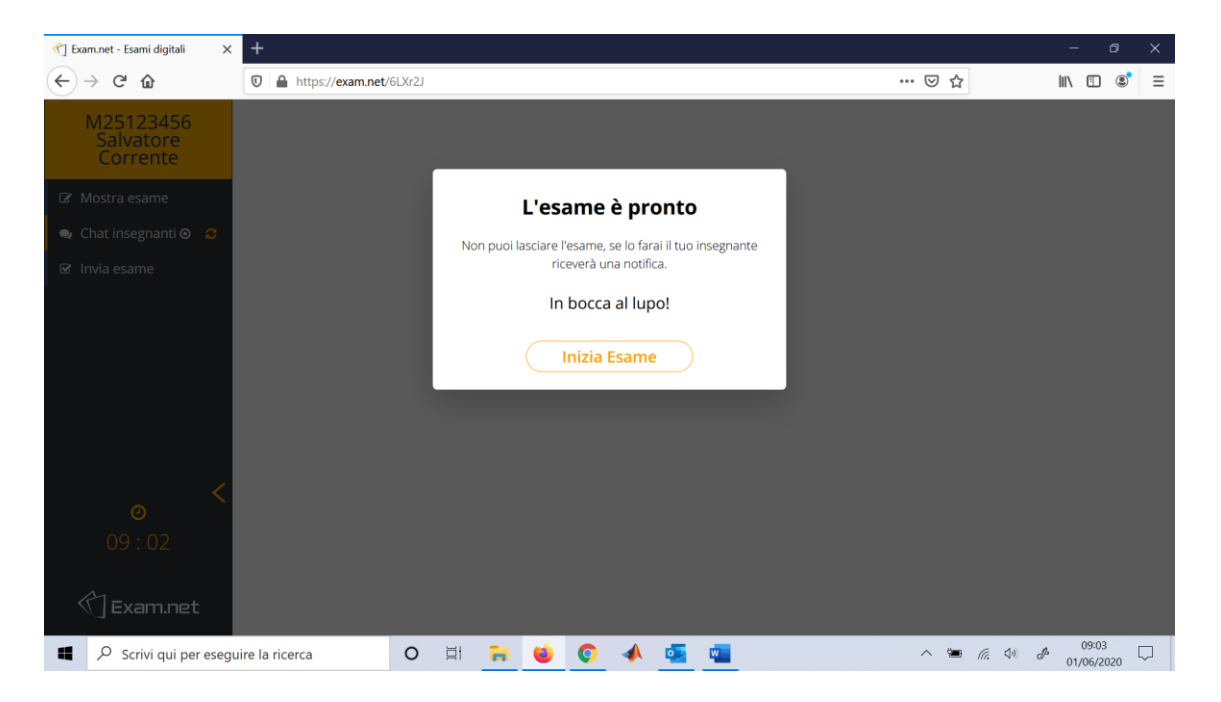

6- Avvio dell'esame. Nella parte superiore della finestra compare il testo fornito dal docente in pdf che dovrà essere svolto dallo studente:

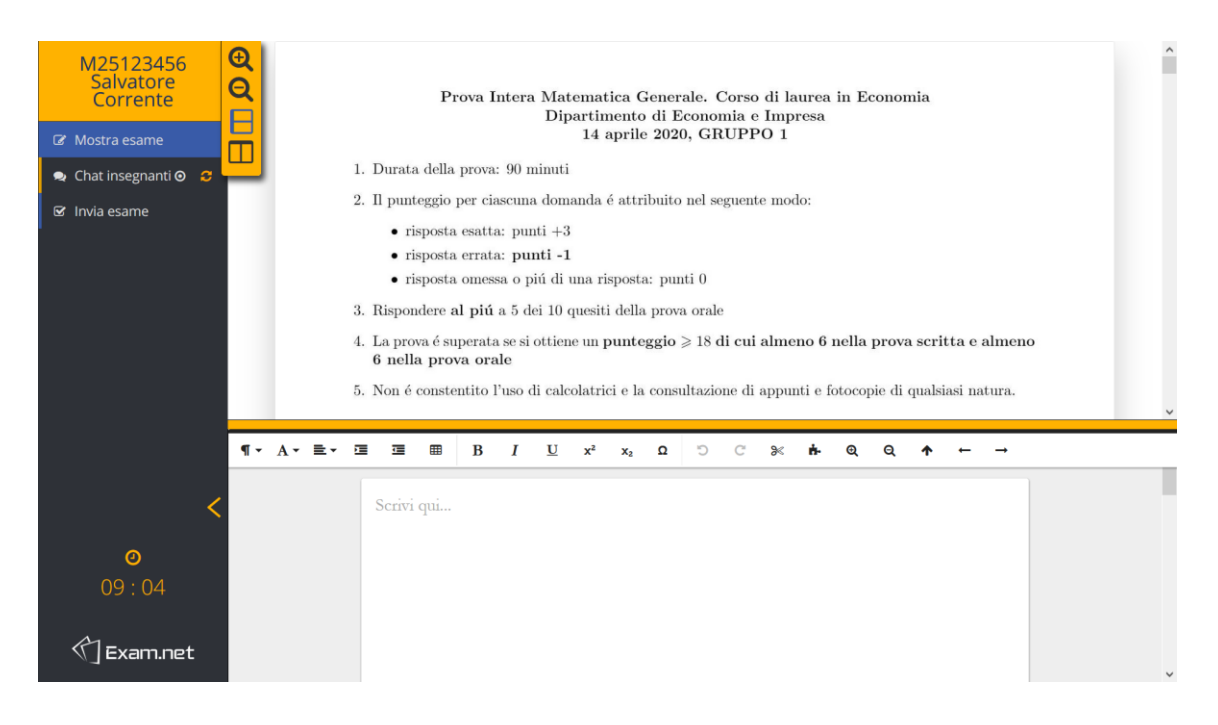

7- Nella schermata sotto, lo studente può inserire le risposte da spedire al docente per la valutazione finale dell'esame:

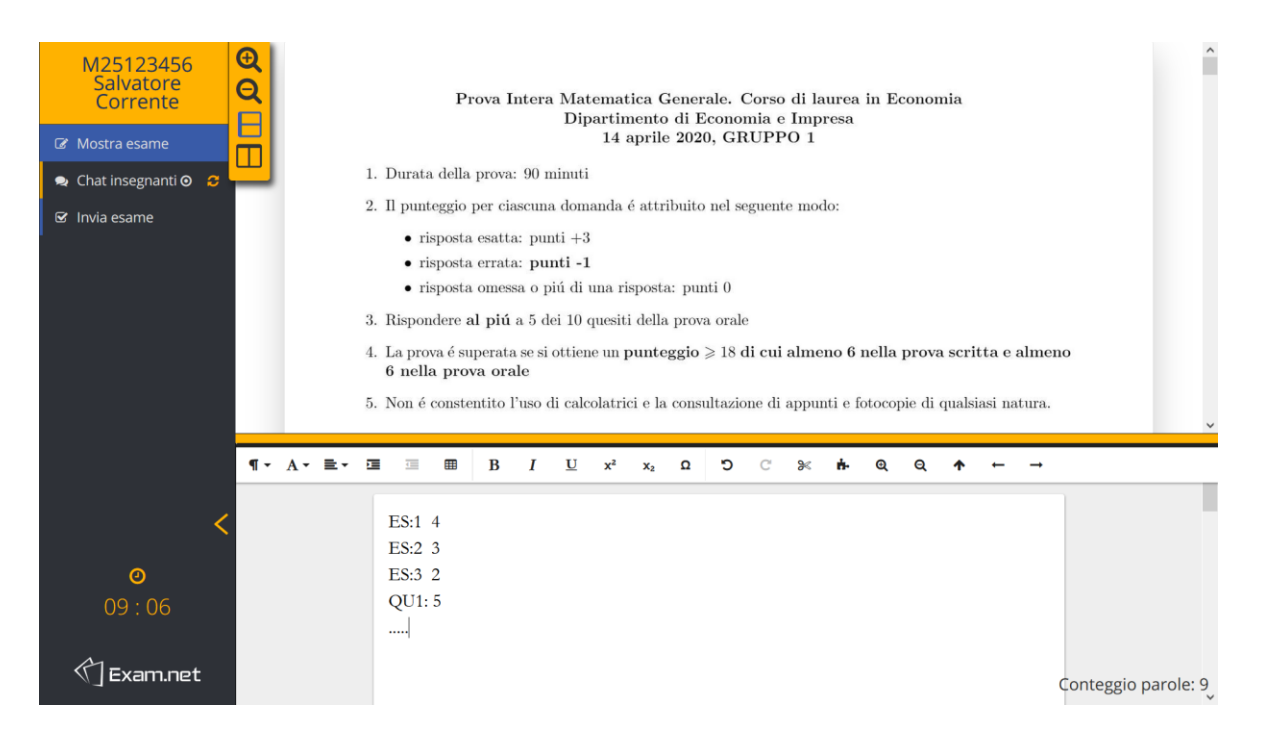

8- Dopo aver svolto il compito, cliccare in alto a sx su "Invia Esame". Tutto ciò che è stato scritto nella finestra sotto verrà consegnato automaticamente al docente:

| M25123456<br>Salvatore<br>Corrente | ÐQ       |                                             |                                                         |                             |                          |                         |              |                 | -                | ^   |
|------------------------------------|----------|---------------------------------------------|---------------------------------------------------------|-----------------------------|--------------------------|-------------------------|--------------|-----------------|------------------|-----|
| 🕼 Mostra esame                     | QU       | J: 9 Data una fui                           | Invia e                                                 | esame                       | nti affermazi            | oni é FALS.             | A?           |                 |                  |     |
| 🔹 Chat insegnanti 🗿  😂             | ٣        | 1. Se $f(x)$ é contin<br>assume tutti i v   | Sei sicuro di vole                                      | r finire ed inviare         | $x_1) = l \text{ ed } f$ | $(x_2) = m \cos \theta$ | $n \ l < m,$ | , allora $f(x)$ | :)               |     |
| 🗹 Invia esame                      |          | 2. Se $\exists x_1, x_2 \in [a,$            | l'esa                                                   | ime?                        | $x_1, x_2[: f(c) =$      | = 0                     |              |                 |                  |     |
|                                    | 3        | 3. Se $f(x)$ é contin                       | Invia                                                   | esame                       | • e massimo a            | ssoluto                 |              |                 |                  |     |
|                                    |          | 4. Se $f(x)$ é contin<br>5. Nessuna delle a |                                                         |                             |                          |                         |              |                 |                  |     |
|                                    |          |                                             |                                                         |                             |                          |                         |              |                 |                  |     |
|                                    | QU       | J: 10 Quale dei seg                         | guenti é l'enunciato                                    | del teorema di $\mathbf{F}$ | 'ERMAT?                  |                         |              |                 |                  |     |
| 3                                  | 14       | 1. Sia $f(x): X \to \mathbb{F}$             | $\mathbb{C}$ e sia $x_0 \in \stackrel{\circ}{X}$ tale o | the $f'(x_0) = 0$ , all     | ora $x_0$ é un mas       | ssimo o minii           | no relati    | ivo per $f(x)$  | :)               | v   |
|                                    | ¶• A• ≡• | <b>B</b>                                    | I ∐ x²                                                  | x <sub>2</sub> Ω Ͻ          | C ≫ #-                   | Q Q                     | Ŷ            | ⊷ →             |                  |     |
| <                                  |          | ES:1 4                                      |                                                         |                             |                          |                         |              |                 |                  |     |
|                                    |          | ES:2 3                                      |                                                         |                             |                          |                         |              |                 |                  |     |
| 0                                  |          | ES:3 2                                      |                                                         |                             |                          |                         |              |                 |                  |     |
| 09:10                              |          | QU1: 5                                      |                                                         |                             |                          |                         |              |                 |                  |     |
|                                    |          |                                             |                                                         |                             |                          |                         |              |                 |                  |     |
| C Exam.net                         |          |                                             |                                                         |                             |                          |                         |              | (               | Conteggio parole | : 9 |

9- Chiudere la finestra. L'esame è stato completato:

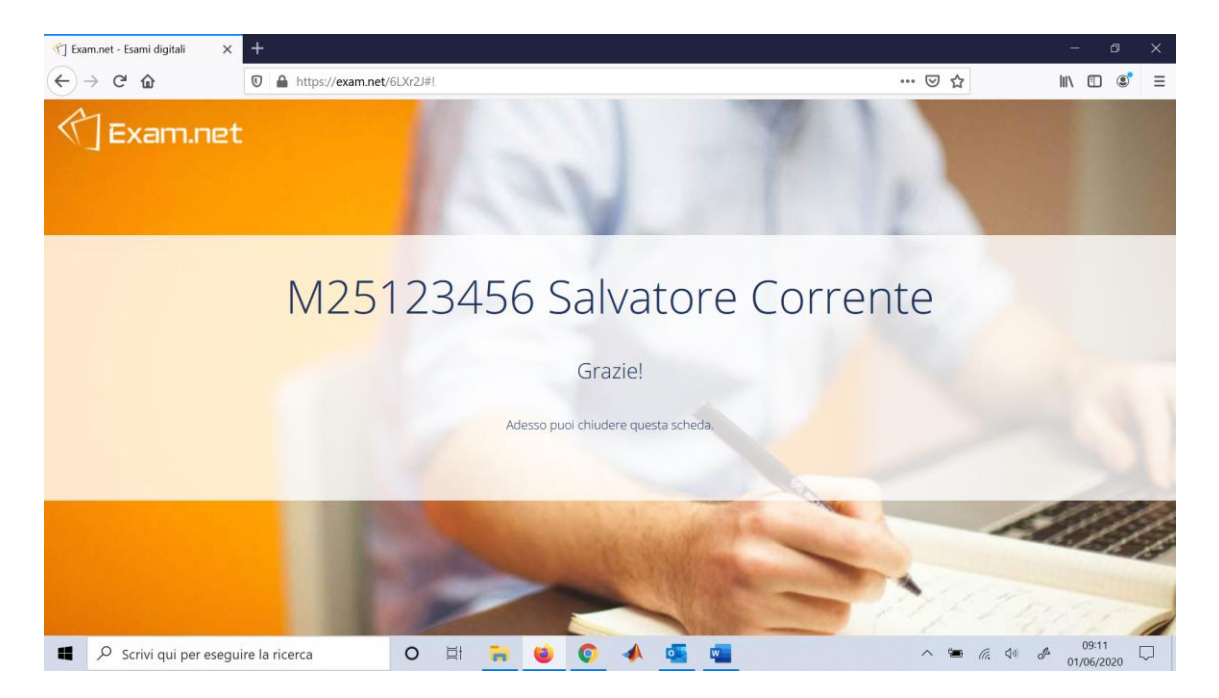